## ИНСТРУКЦИЯ ПО ИСПОЛЬЗОВАНИЮ ПОРТАЛА ГОСУДАРСТВЕННЫХ УСЛУГ

## HTTPS://WWW.GOSUSLUGI.RU/HELP

1. Для входа на портал/регистрации на Портале необходимо зайти в раздел «Личный кабинет».

| 🎬 🗸 Для граждан 🗸                     |                           | 🕈 Kanyra 🗖 RUS 🗸  |
|---------------------------------------|---------------------------|-------------------|
| госуслуги                             | Услуги Оплата Поддержка Q | оч Личный кабинет |
| Введите название услуги или ведомства | Q                         |                   |

2. В случае наличия учетной записи необходимо войти по телефону/почте/СНИЛС.

| Вход<br>для портала Госуслуг<br>Телефон или почта СНИЛС  | ?<br>Помогите нам сделать<br>портал Госуслуг лучше |
|----------------------------------------------------------|----------------------------------------------------|
| Мобильный телефон или почта<br>8(800)100 70 10<br>Пароль |                                                    |
| <ul> <li>Поканть</li> <li>Чужой компьютер</li> </ul>     |                                                    |
| Войти                                                    |                                                    |
| Я не знаю пароль                                         |                                                    |

- 3. Подробная информация о регистрации и подтверждении учетной записи доступна по ссылке: <u>https://www.gosuslugi.ru/help/faq/c-1</u>
- 4. Для получения доступа ко всем услугам статус учетной записи должен быть «Подтвержденная».

## Подтвердить учетную запись можно тремя способами:

• лично, обратившись с документом, удостоверяющим личность, и СНИЛС в удобный Центр обслуживания (например, МФЦ);

• онлайн через веб-версии интернет-банков или мобильные приложения Сбербанка, Тинькофф Банка, Почта Банка, Банка ВТБ или Банка Санкт-Петербург (при условии, что Вы являетесь клиентом одного из этих банков);

• почтой, заказав получение кода подтверждения личности Почтой России из профиля;

На главной странице отображается информация о наличии/отсутствии задолженностей

| Рекомендуем для жителей Калужской области<br>Проеврез штрафов Получение загранпаспорта Родители и дети<br>Справка об отсутствии судимости Запись к врачу Восстановление документов<br>Фформите выплаты, которые вам положены<br>Как получить господдержку в период распространения коронавирусной инфекции<br>СОСООООООООООООООООООООООООООООООООО |             | Введите название услуги или в                                                  | едомства                                                        | Q                                            |
|----------------------------------------------------------------------------------------------------|-------------|--------------------------------------------------------------------------------|-----------------------------------------------------------------|----------------------------------------------|
| Оформите выплаты, которые вам положены         Х           Как получить господдержку в период распространения коронавирусной инфекции         Х                                                                                                    | Р<br>п<br>с | Рекомендуем для жителей<br>Проверка штрафов<br>Справка об отсутствии судимости | Калужской области<br>Получение загранпаспорта<br>Запись к врачу | Родители и дети<br>Восстановление документов |
| У вас нет неоплаченных<br>задолженностей<br>Подробнее                                                                                                    | -           | Оформите выплаты,<br>Как получить господдерж                                   | которые вам положены<br>ху в период распространения коронавир   | русной инфекции                              |
|                                                                                                    |             | <ul> <li>О В В О В О В О О О О О О О О О О О О О</li></ul>                     | ных                                                             |                                              |

5. Для получения услуг необходимо нажать «все услуги». В случае, если услуга является популярной, можно перейти к ее предоставлению с главной страницы.

| Популярное на порта                                                              | але                                                 | Услуги Жизненные ситуации                                             |
|----------------------------------------------------------------------------------|-----------------------------------------------------|-----------------------------------------------------------------------|
| Оплата ЖКХ >                                                                     | Ежемесячная выплата<br>на детей до 3 лет >          | Дневник наблюдения<br>за состоянием здоровья >                        |
| Подача заявления<br>на поступление в ВУЗ >                                       | Единовременная выплата<br>на детей от 3 до 16 лет > | Извещение о состоянии лицевого счета в ПФР >                          |
| Получение пособия<br>по безработице и постановка<br>на учет в центре занятости > | Оформление загранпаспорта<br>гражданина РФ >        | Жалоба об отсутствии<br>выплат медицинским<br>работникам (Covid-19) > |
| Ежемесячная выплата<br>на детей от 3 до 7 лет >                                  |                                                     |                                                                       |
|                                                                                  | Все услуги                                          |                                                                       |

6. В случае наличия подуслуг заявителю будет предложено выбрать нужную.

| < Вернуться Выберит            | ите тип паспорта                            |                         | *                                                                                       |  |
|--------------------------------|---------------------------------------------|-------------------------|-----------------------------------------------------------------------------------------|--|
|                                | Новый образец                               | Старый образец          | Услугу предоставляет<br>Министерство внутренних дел<br>Российской Федеровции            |  |
| Срок действия                  | 10 лет                                      | 5 лет                   |                                                                                         |  |
| Количество страниц             | 46                                          | 36                      | Скидка 30% на оплату<br>госпошлины                                                      |  |
| Информация о детях             | Не указывается                              | Можно указать           | Скидка действует при<br>электронной оплате<br>госпошлины на портале<br>Полобиев с окаде |  |
| Госпошлина для взрослых        | 3500 рублей 6000-рублей                     | 1400 рублей 2000 рублей |                                                                                         |  |
| Госпошлина для детей до 14 лет | 1750 рублей 2600-рублей                     | 700 рублей 4000-рублей  |                                                                                         |  |
|                                | Выбрать новый образец                       | Выбрать старый образец  |                                                                                         |  |
| 🏦 Главная Категории услуг      | Загранпаспорт нового поколения гражданам от | г 18 лет                |                                                                                         |  |
|                                | ший поспорт                                 |                         |                                                                                         |  |

Услугу предоставляет

Министерство внутренних дел Российской Федерации

Загранпаспорт нового поколения гражданам от 18 лет
 Загранпаспорт нового поколения детям до 14 лет

Загранпаспорт нового поколения гражданам от 14 до 18 лет

7. В разделе «Подробная информация об услуге»

| 🗐 Оформление загранпаспорта гражд                                                                                                    | анина РФ                                                                          |
|----------------------------------------------------------------------------------------------------|-----------------------------------------------------------------------------------|
| Загранпаспорт нового поколения гражданам от 18 лет<br>Подробная информация об услуге >                                                                                                    |                                                                                   |
| Ваши заявления<br>Электрике № 703709937 12.05.2020 22.54<br>Приглашение                                                                                                    | Министерство внутренних дел<br>Российской Федерации                               |
| Сроки оказания услуги: от одного до трех месяцев. 🕐<br>Стоимость услуги: 3500 рублей 6000-рублей - госпошлина за выдачу паспорта. 🕐                                                                  | Получить услугу ><br>Это займет 15 минут                                          |
| Оплачивайте госпошлину со скидкой 30%.<br>Сиидка действует при электронной подаче заявления и безналичной оплате: банковская карта,<br>алектронный кошелёк или мобильный телефон. Подробнее о окидке | На этой странице<br>Инфоемация об узгите<br>Как получить узлугу<br>Частые вопросы |
| Как получить услугу?<br>Выберите тип получения услуги                                                                                                    |                                                                                   |
| <ul> <li>Электронная услуга</li> <li>Личное посещение подразделения</li> <li>Главного управления по вопросам<br/>миграции МВД</li> </ul>                                                             |                                                                                   |

| 1 юлучени<br>10 лет                                          | е заграничного паспорта со сро                                                        | ком деиствия                                        |
|--------------------------------------------------------------|---------------------------------------------------------------------------------------|-----------------------------------------------------|
| < Вернуться<br>Российско                                     | е паспорта нового поколения гражданином<br>й Федерации, достигшим 18-летнего возраста |                                                     |
| Ваши заявления                                               |                                                                                       | Министерство внутренних дел<br>Российской Федерации |
| Заявление № 703799937<br>Приглашение                         | 12.05.2020 22:54                                                                      | Получить услугу                                     |
| Выберите тип получения услуги:                               |                                                                                       |                                                     |
| <ul> <li>Электронная услуга</li> </ul>                       | Запись в ведомство                                                                    |                                                     |
| Содержание                                                   | Описание услуги                                                                       |                                                     |
| Описание услуги                                              | Как получить услугу 🔿                                                                 |                                                     |
| Стоимость и порядок оплаты                                   | Способы подачи заявки:                                                                |                                                     |
| Сроки оказания услуги                                        | • Лично                                                                               |                                                     |
| Категории получателеи                                        | <ul> <li>Через законного представителя</li> <li>Через МФЦ</li> </ul>                  |                                                     |
| основания для оказания услуги,                               | Hepes ENLY                                                                            |                                                     |
| Результат оказания услуги                                    | Способы получения результата:                                                         |                                                     |
| Контакты                                                     | <ul> <li>Лично</li> <li>Через законного представителя</li> </ul>                      |                                                     |
|                                                              | • Yepes MAL                                                                           |                                                     |
| Документы                                                    |                                                                                       |                                                     |
| Документы, необходимые для<br>получения услуги:              | Стоимость и порядок оплаты 😔                                                          |                                                     |
| Документы, предоставляемые по<br>завершении оказания услуги: | Сроки оказания услуги ⊙                                                               |                                                     |
| Дополнительная<br>информация                                 |                                                                                       |                                                     |
| Сведения о государственной<br>услуге                         | Категории получателей 📀                                                               |                                                     |
| Порядок обжалования<br>Межведомственное<br>взаимодействие    | Основания для оказания услуги, основания для от                                       | каза 🖂                                              |
| Нормативно-правовые акты<br>Административный регламент       | Результат оказания услуги 🐱                                                           |                                                     |

8. После ознакомления необходимо нажать «Получить услугу». Открывается форма заявления. После её заполнения необходимо нажать «Отправить».

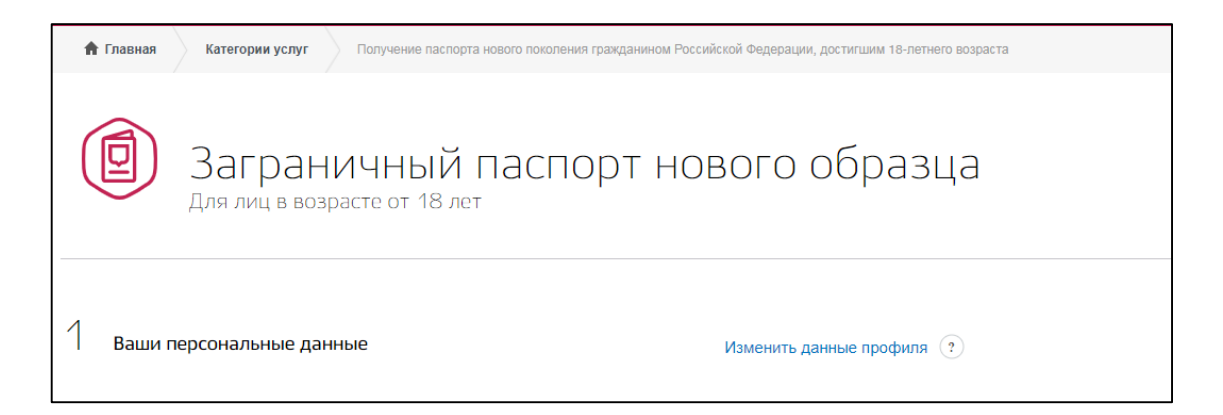

| 10         | Выберите подразделение для подачи документов                                                                                                    |  |
|------------|----------------------------------------------------------------------------------------------------|--|
| Спи<br>мож | исок рекомендованных подразделений определен на основании адреса, указанного вами на 5 шаге. Вы<br>кете выбрать подразделение самостоятельно ∨                                                                                                    |  |
|            |                                                                                                    |  |
| Сог.       | ласие на обработку персональных данных                                                                                                    |  |
| Cor.       | ласие на обработку персональных данных<br>Об административной ответственности за предоставление мною неполных или искаженных сведений в<br>соответствии со статьей 19.7 КоАП РФ предупреждена и ознакомлена                                                                                                    |  |
| Cor.       | ласие на обработку персональных данных<br>Об административной ответственности за предоставление мною неполных или искаженных сведений в<br>соответствии со статьей 19.7 КоАП РФ предупреждена и ознакомлена<br>Со статьей 15 Федерального закона «О порядке выезда гражданина Российской Федерации из Российской<br>Федерации» ознакомлена |  |

9. Перед работой с порталом необходимо ознакомиться с разделом «Помощь и поддержка». В случае возникновения вопросов можно ознакомиться с вопросами в данном разделе либо обратиться в службу поддержки.

| Помощь и                                                                                                    | поддержка                                                                                                    |
|----------------------------------------------------------------------------------------------------|----------------------------------------------------------------------------------------------------|
| Что вы ищете?                                                                                                    | Device s-declaw softpoase<br>sarpan                                                                                                    |
| ⊾<br>На этой странице                                                                                                    | Нак изакснито или дополнита уже подовноста сакансние по согранностори<br>Посмотреть результаты поиска по сайту                                                                                                    |
| Популярние вопросон<br>Такин копросов<br>Популатели усоуг<br>Как акботать с порталон<br>Не начили ответе на овой<br>вопрост<br>Установите приложение<br>Установите приложение | Популярные вопросы<br>Как востановить пароль Как и где подтвердить учетную запись<br>Как арегистрироваться на портале Как оплатить евтоштраф без комиссии?<br>Почему не получается погасить судебную задолженность<br>Как получить паспорт гражданина РФ Как получить сихигу 30% на оплату госпошлины<br>проверку Как получить сихигу 30% на оплату госпошлины<br>проверку Как оплатить судебную задолженность<br>Как оплатить судебную задолженность |
|                                                                                                    | Темы вопросов<br>Грахданам Предпринимателям Юридическим лицам                                                                                                    |
|                                                                                                    | Эдравоохранение Недвижимость Контроль и оплата налогов                                                                                                    |

| Задайте вопрос через чат.                     | Задать вопрос                         |
|-----------------------------------------------|---------------------------------------|
| Другие способы связи 🔿                        |                                       |
| Бесплатный номер по России<br>8 800 100-70-10 | Официальные группы в социальных сетях |
| Для зеонков из-за границы<br>+7 495 727-47-47 |                                       |
| Для мобильных телефонов<br>115                |                                       |